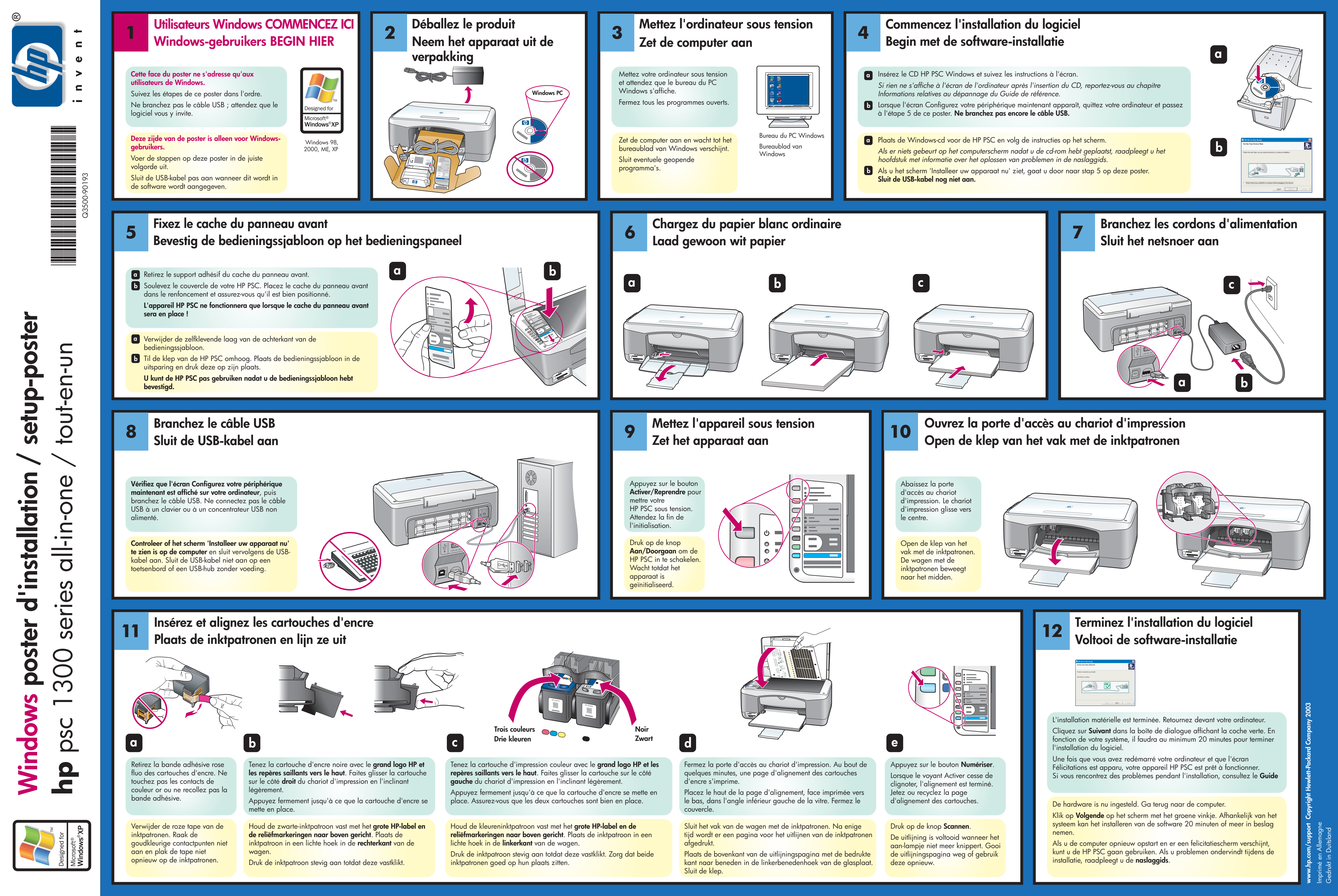

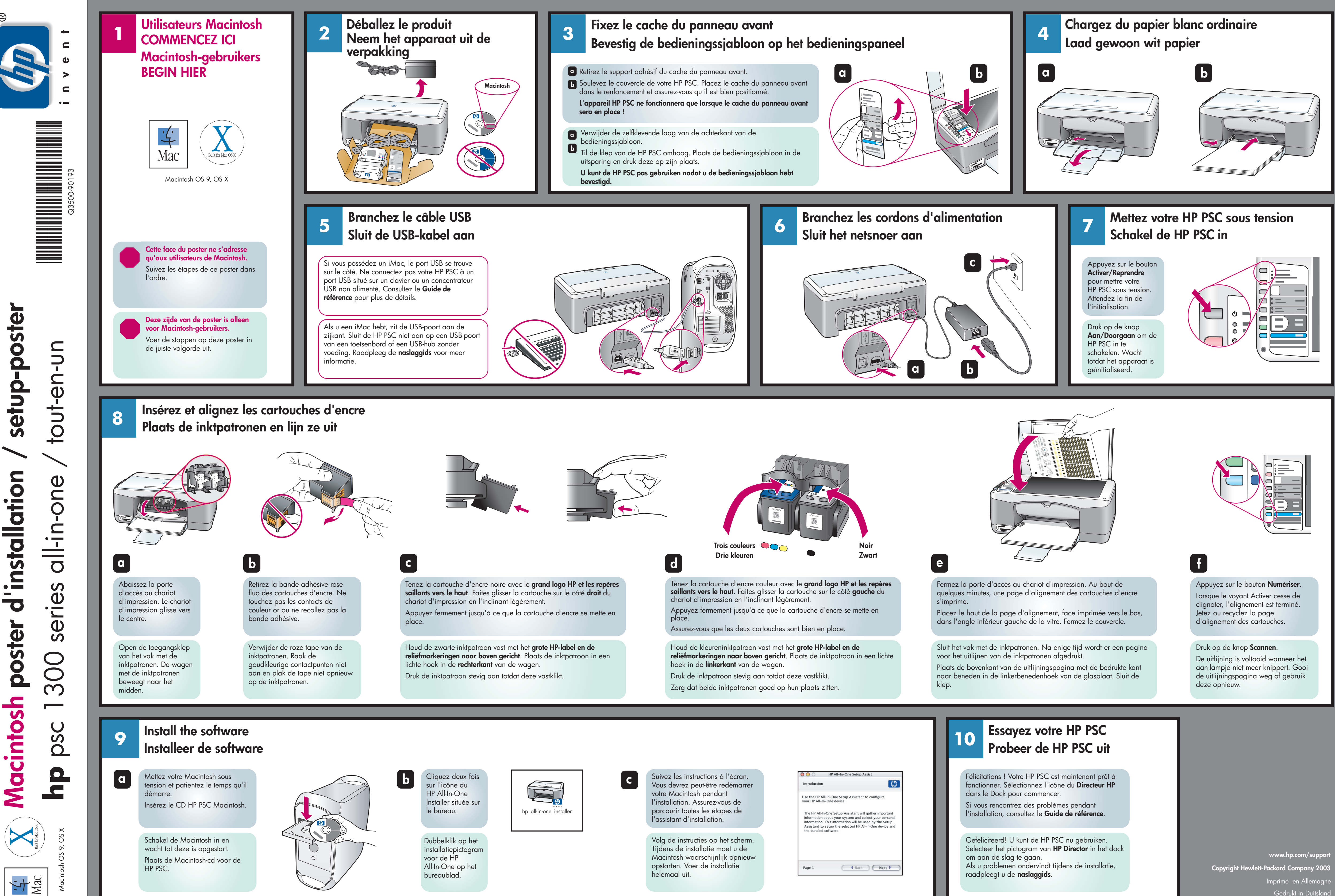

| Suivez les instructions à l'écran. |
|------------------------------------|
| Vous devrez peut-être redémarrer   |
| votre Macintosh pendant            |
| l'installation. Assurez-vous de    |
| parcourir toutes les étapes de     |
| l'assistant d'installation.        |